1- Rendez-vous sur la page https://generationcloud.fr/post/reactiver-flash-player-navigateur-web#Notre\_alternative\_a\_Adobe\_Flash\_Player

- 2- Sur la page se rendre à la section La version de Flash Player non bloquée
  - a) Cliquer sur <a href="https://gofile.io/d/1XqOHP">https://gofile.io/d/1XqOHP</a>

| 🗖 🛛 🚺 Tuto: rem                                   | olacer Adobe Flash Play X +                                                                                                    |           |        |         |   | 0   | $\times$ |
|---------------------------------------------------|----------------------------------------------------------------------------------------------------|-----------|--------|---------|---|-----|----------|
| $\leftarrow \  \   \rightarrow \  \   \mathbf{G}$ | thtps://generationcloud.fr/post/reactiver-flash-player-navigateur-web#Notre_alternative_a_Adobe_Flash_Player                                                                                                    | 0.        | 6      | (3   ≦  | Ē | ofe |          |
|                                                   | ACCUEIL ASSISTANCE & DÉPANNAGE Y MONTAGE PC SITES WEB TARIFS Y                                                                                                    | BLOG      | RÉS    | erver 🎝 |   |     | ^        |
|                                                   | La version de Flash Player non bloquée                                                                                                    |           |        |         |   |     |          |
|                                                   | Nous vous partageons la dernière version officielle de <b>Flash Player ne contenant aucune date de bloquage</b> , le logiciel restera utilisable à vie à condition de ne pas le mettre à jour.<br>Pour télécharger cette version de Flash: https://gofile.io/d/1XgOHP |           |        |         |   |     |          |
|                                                   | Cliquez sur le bouton « Download » sur la page et suivez le tutoriel ci-dessous.                                                                                                    |           |        |         |   |     |          |
|                                                   | Si le lien ne marche pas, cherchez le numéro de version 30.0.0.371 sur internet en tapan<br>puis la version.                                                                                                    | t « Flash | Player | »       |   |     |          |

## b) Télécharger la version de flash en cliquant sur Download

| 🚽 Gofile                                                    | =                                                                                                    | 🗧 Buy me a coffee | BECOME A PATRON  |
|-------------------------------------------------------------|----------------------------------------------------------------------------------------------------|-------------------|------------------|
| guest720827243 <                                            | To disable ads, upgrade your account from your profile page<br>← Ads by Google<br>Send feedback Why this ad? ▷                                                                                                    |                   |                  |
| 집 Upload Files<br>교 API<br>위 Donate ♥<br>✔ FAQ<br>☑ Contact | Flash Player version sans compte à rebours - Generationclou<br>quickUpload_1XqOHP<br>Public<br>3 2121-01-28 00:00:00                                                                                                    | d.fr              |                  |
| 🎔 @gofile_io                                                | Image: Second device of the second device of the second | 23:11:40          | ▲ Download ••• • |

c) Dans vos téléchargement, ouvrir le fichier .exe

| ↓     ↓     ↓     ↓       Fichier     Accueil     Partage                                                                 | e Affichage Outils                                                 | Gérer Téle                       | échargements       |                    |                          |                                                      |                   |   |                     | × |
|----------------------------------------------------------------------------------------------------|--------------------------------------------------------------------|----------------------------------|--------------------|--------------------|--------------------------|------------------------------------------------------|-------------------|---|---------------------|---|
| Épingler à Copier Coller<br>Accès rapide                                                                                  | Couper<br>Copier le chemin d'accès<br>Coller le raccourci<br>piers | Déplacer Copier<br>vers • vers • | Supprimer Renommer | Nouveau<br>dossier | el élément •<br>rapide • | Propriétés<br>• Ouvrir<br>• Modifier<br>• Historique | Sélectionner tout |   |                     |   |
| ← → ~ ↑ <b>↓</b> > Ce                                                                                                    | PC > Téléchargements                                               | >                                | <u></u>            |                    |                          |                                                      | ~                 | U | P Rechercher dans : |   |
| ★ Accès rapide                                                                                                    | □ Nom<br>∽ Aujourd'hui (3) —                                       |                                  | Modifi             | é le 👻             | Туре                     | Taille                                               |                   |   |                     | ^ |
| Bureau 🖌                                                                                                    | ✓ 7 install_flash_pla                                              | ayer (1).exe                     | 01/02/             | 2022 10:39         | Applicat                 | tion 20                                              | 833 Ko            |   |                     |   |
| Téléchargeme *     Téléchargeme *     Timages *     OneDrive - Person     Bureau     Timages     Pièces jointes     Ce PC | Capture web_1                                                      | -2-2022_103825_g                 | enerationcl 01/02/ | 2022 10:38         | Fichier J                | PEG 4                                                | 931 Ко            |   |                     |   |
| IMG_SERVEUR (F:)  Lecteur USB (E:)  Altulux autre  68 élément(s)  1 élément                                               | sélectionné 20.3 Mo                                                |                                  |                    |                    |                          |                                                      |                   |   |                     | , |

# 3- Accepter l'installation de Flash

## a) Accepter les condition puis lancer l'installation

Programme d'installation d'Adobe Flash Player 32.0

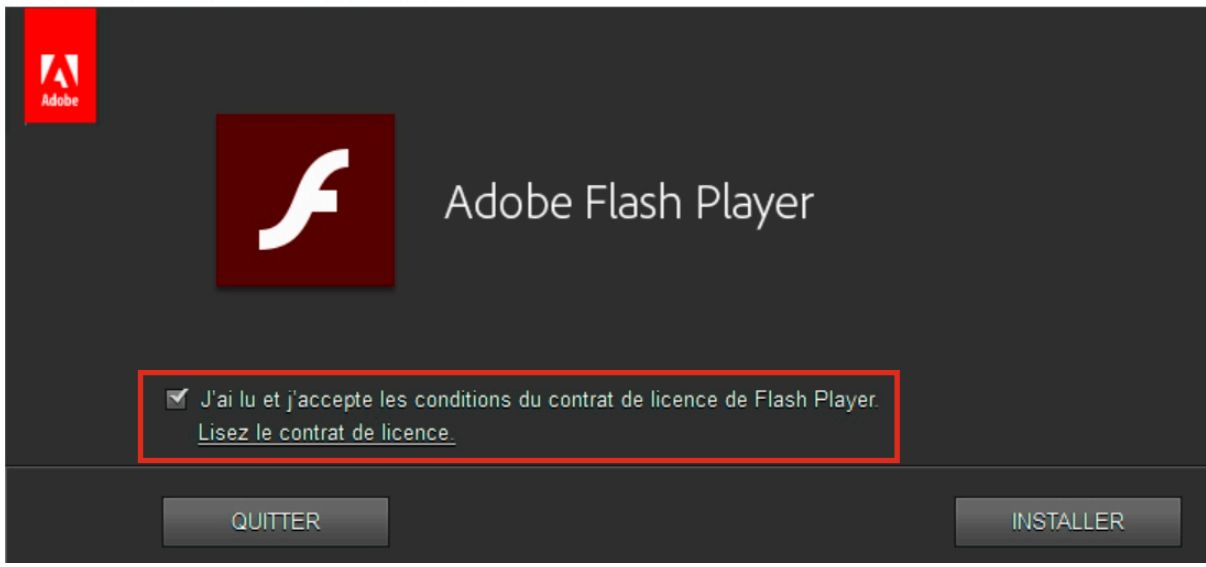

## b) Puis cliquez sur Installer

## Attention: Une fois le téléchargement finie il est impératif que vous cochiez « Ne jamais rechercher les mises à jour »

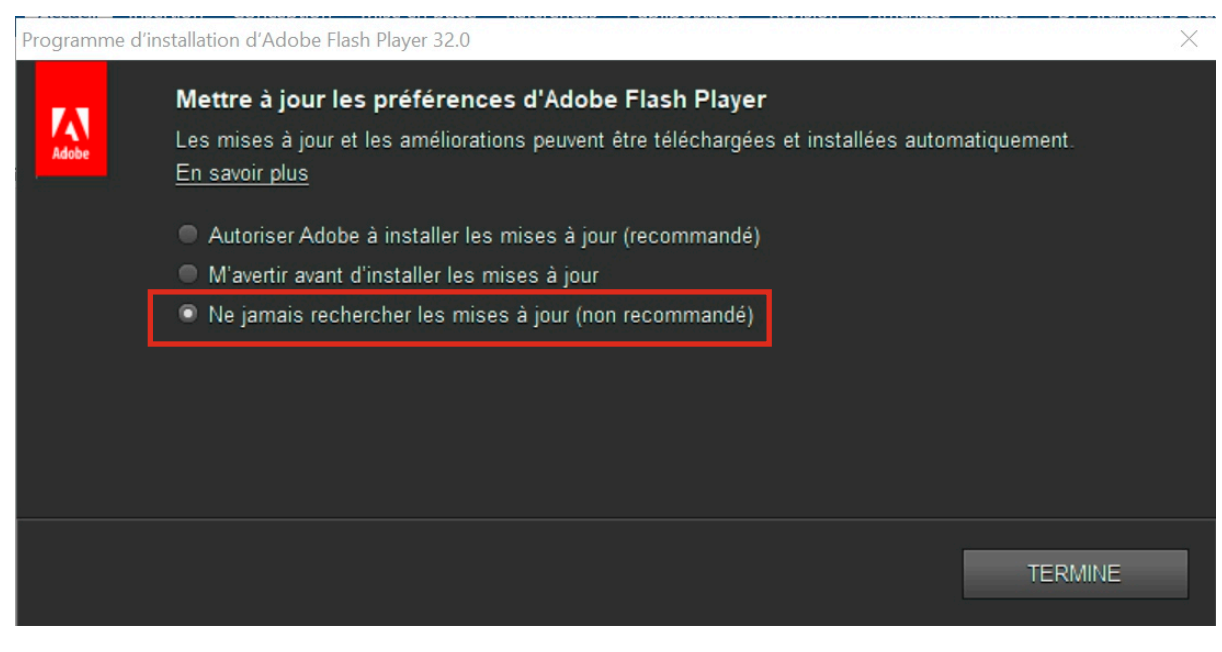

3- Télécharger le navigateur PALEMOON, en cliquant sur le lien <u>http://gofile.io/d/v0yG7N</u> le seul navigateur web qui ne bloque pas les contenus Flash

a) Télécharger la version du navigateur Palemoon en cliquant sur Download

| 🔲 📔 Tuto: remplacer Adobe Flash Pla                                   | Gofile - Free file sharing and stor        |                         |              |         |        |             |           |          | $\times$ |
|-----------------------------------------------------------------------|--------------------------------------------|-------------------------|--------------|---------|--------|-------------|-----------|----------|----------|
| $\leftarrow$ $\rightarrow$ $\mathbf{C}$ $\textcircled{1}$ https://got | file.io/d/v0yG7N                           |                         | аљ           | τõ      | ۵      | 3 ₹         | Ē         | ofc      |          |
| Gofile                                                                | =                                          |                         |              |         | Buy m  | e a coffee  | BECO      | ME A PAT | RON      |
| guest720827243 <                                                      | To disable ads, upgrade your accour        | unt from your pr        | ofile page   |         |        |             |           |          |          |
| A Welcome                                                             | Send feedback Why                          | ny this ad? ▷           |              |         |        |             |           |          |          |
| Upload Files                                                          | guickUpload_v0yG7N                         |                         |              |         |        |             |           |          |          |
| 😐 API                                                                 | © Public<br>© 2120-02-14 00:00:00          |                         |              |         |        |             |           |          |          |
| 箭 Donate 🧡                                                            |                                            |                         |              |         |        |             |           |          |          |
| 😯 FAQ                                                                 | palemoon-29.0.1.win64.installer.exe   8104 | 04 downloads<br>37.8 MB | 2021-02-14 2 | 23:20:4 | 4      |             | 🛓 Do      | wnload   |          |
| 🖂 Contact                                                             | 🗎 2021-02-14 23:20:44 🐞 1 🖨 37.8 MB 🛓 8104 |                         |              |         |        |             |           | A        | buse     |
| y @gofile_io                                                          |                                            |                         |              |         |        |             |           |          |          |
|                                                                       | Gofile Terms Copyright Privacy Contact     |                         | WO.          | JTEK S  | AS © 2 | 022, made v | /ith 🧡 by | Gofile   | Team     |

#### 4- Ouvrir l'installation .exe

| $\leftarrow$ $\rightarrow$ $\mathbf{C}$ $$ https://gof | ile.io/d/v0yG7N                                                                                              | ය 🔓 😂 🗘 🗲                                 | @ ⊻ 🚅 …                   |
|--------------------------------------------------------|----------------------------------------------------------------------------------------------------|-------------------------------------------|---------------------------|
| Gofile                                                 | =                                                                                                    | Téléchargements 🗅 C                       |                           |
| guest720827243 <                                       | To disable ads, upgrade your account fi                                                                      | palemoon-29.0.1.win64.installer (1).exe   |                           |
| * Welcome                                              | The Work-From-Anywhere Model<br>Hire Globally to Take Advantage of the Remote Employee Model. Learn More Tor | Afficher plus day! Globalization Partners | Open                      |
| Upload Files                                           | quickUpload_v0yG7N                                                                                           |                                           |                           |
| 😐 API                                                  |                                                                                                    |                                           |                           |
| 🏶 Donate 🧡                                             | G 220-02-19 00.00.00                                                                                         |                                           |                           |
| FAQ                                                    | palemoon-29.0.1.win64.installer.exe         8104 dc                                                          | ownloads<br>37.8 MB 2021-02-14 23:20:44   | 🛓 Download 🚥 🔻            |
| 🖂 Contact                                              | 🛗 2021-02-14 23:20:44 🍺 1 🗁 37.8 MB 🛓 8104                                                                   |                                           | Abuse                     |
| 🎔 @gofile_io                                           |                                                                                                    |                                           |                           |
|                                                        | Gofile Terms Copyright Privacy Contact                                                                       | WOJTEK SAS © 2022, ma                     | ade with 🧡 by Gofile Team |

#### a) Cliquez sur next

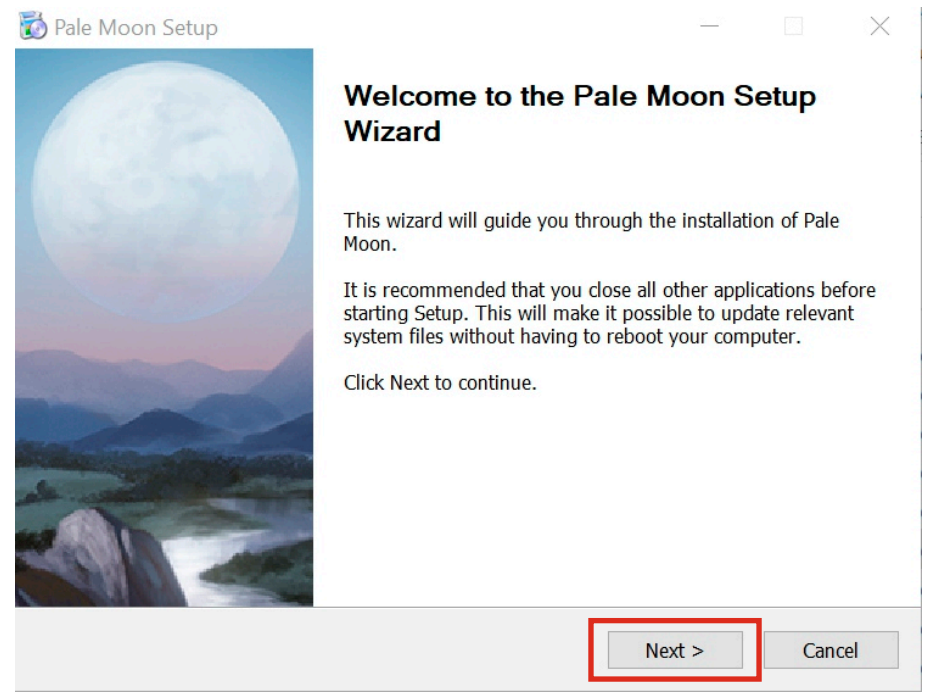

#### b) Cliquez sur next

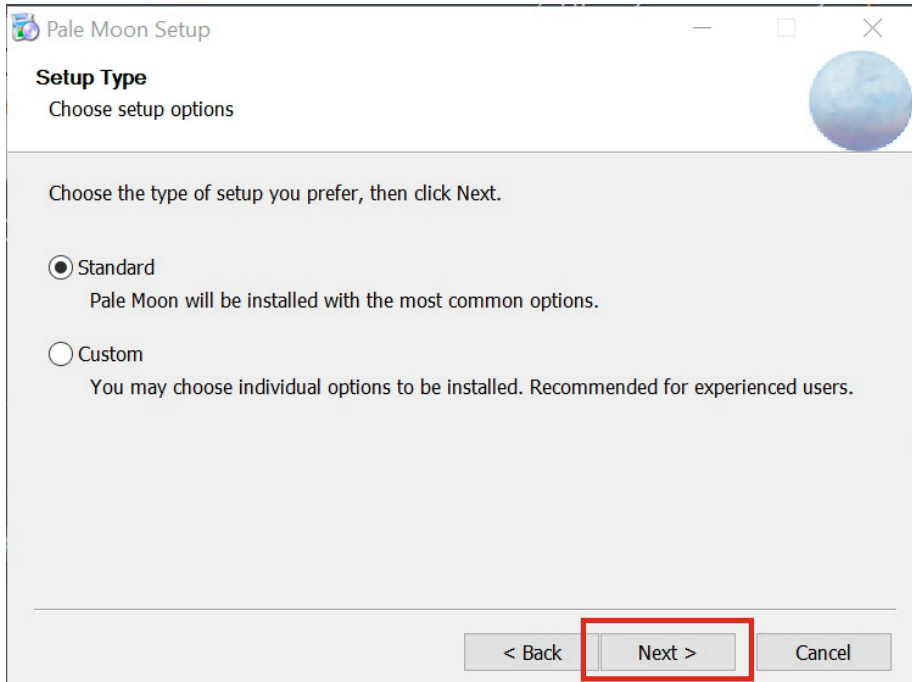

## 5- Finalisez l'installation

6- Ouvrir le navigateur Palemoon, un message demandant si vous le voulez en tant que navigateur par default. Sélectionner non si vous ne le désirez pas.

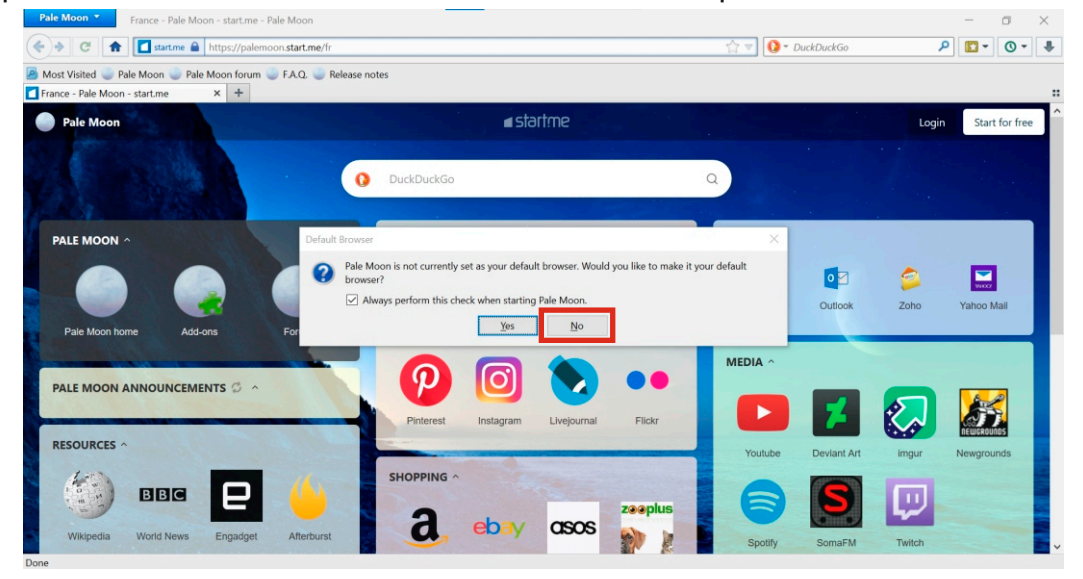

7- Vous pouvez désormais vous rendre sur jofosoft via le navigateur palemoon <u>http://www.jofo.fr/JOFOSOFT/APPLI\_VP/APPLI\_VP.html</u>

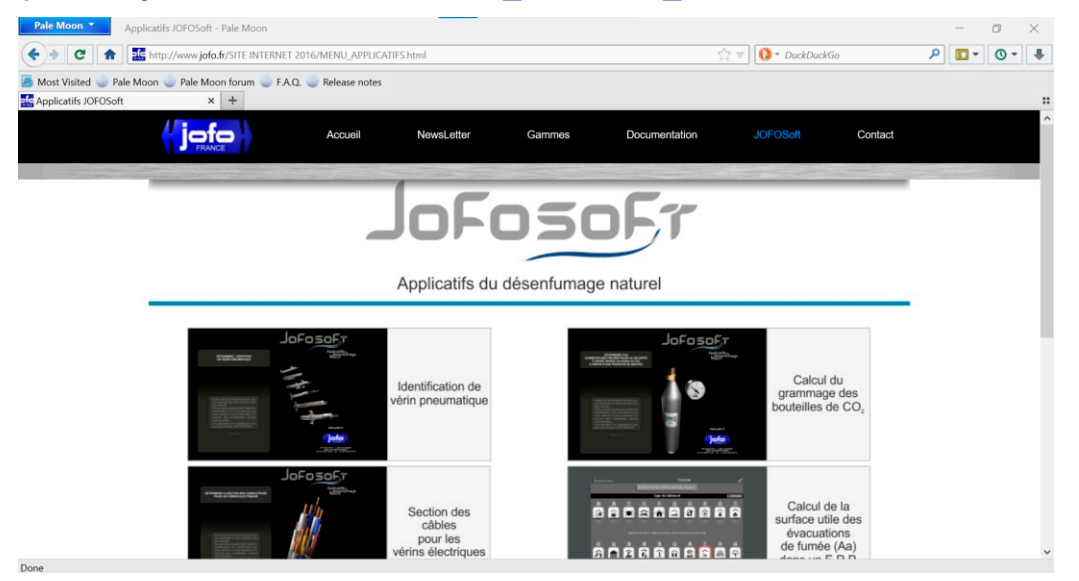